## ACCESSING THE GROUP LEADER TOOLBOX

Open your browser and head to *tpcc.org/myaccount*.

Enter your username and password to login or click "Register" to create an account.

| LOGIN                            |                |      |  |
|----------------------------------|----------------|------|--|
| Login                            |                |      |  |
| Usemame                          |                | <br> |  |
| Password                         |                |      |  |
| Keep me logged in LOOIN REGISTER | FORGOT ACCOUNT |      |  |

| ACCOUNT INF0<br>Change Password →<br>Manage Subscriptions → |
|-------------------------------------------------------------|
|                                                             |
| GROUPS                                                      |
| 11M Zimske / Gregory (Leader ★) →                           |

On the right-hand side of the page, scroll to Groups and select the name of your Traders Point Youth group. That's it. You've arrived at the Group Leader Toolbox!

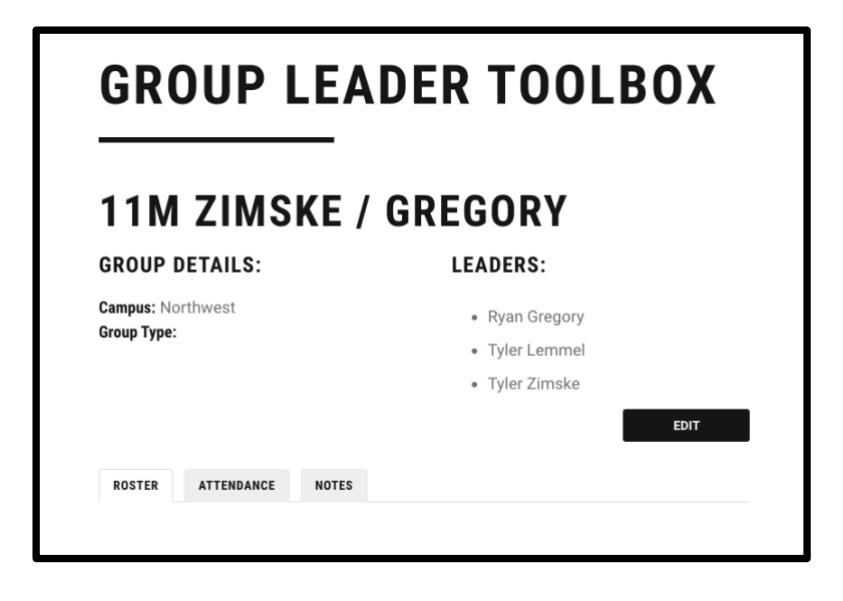

## UPDATING YOUR ROSTER

Every time your group meets, open the Group Leader Toolbox and take a look at the Roster tab. Look around the room and make sure that everyone that's present is also listed on your roster.

| ROSTER | ATTENDANCE | NOTES |  |
|--------|------------|-------|--|
|        |            |       |  |

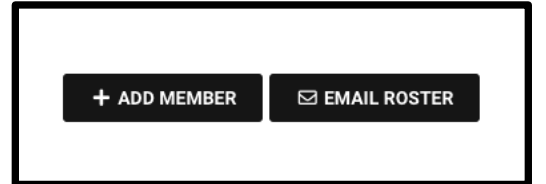

If someone is in your group but not listed in the roster, please add them! Just scroll to the bottom of the page and tap the " + Add Member" button.

Just enter their first name, last name, and email address. Scroll to the bottom and tap "Add." You should see a confirmation that they've been added. When you go back to your roster, they'll be listed as a member of your group.

## **ADD GROUP MEMBER**

Eric has been added to 11M Zimske / Gregory.

| First N | lame *  |
|---------|---------|
| Eric    |         |
| Last N  | lame *  |
| Pen     | dley    |
| Home    | Phone   |
| Mobile  | 5 Dhana |
|         | Prione  |
|         |         |
| Email   | *       |

If you have an issue, please let your youth minister know who you attempted to add so that they can update their profile and add them to your group!